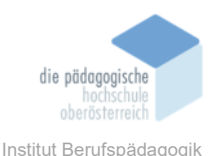

# 5 Lern-App – eSquirrel – Hiesl Dietmar

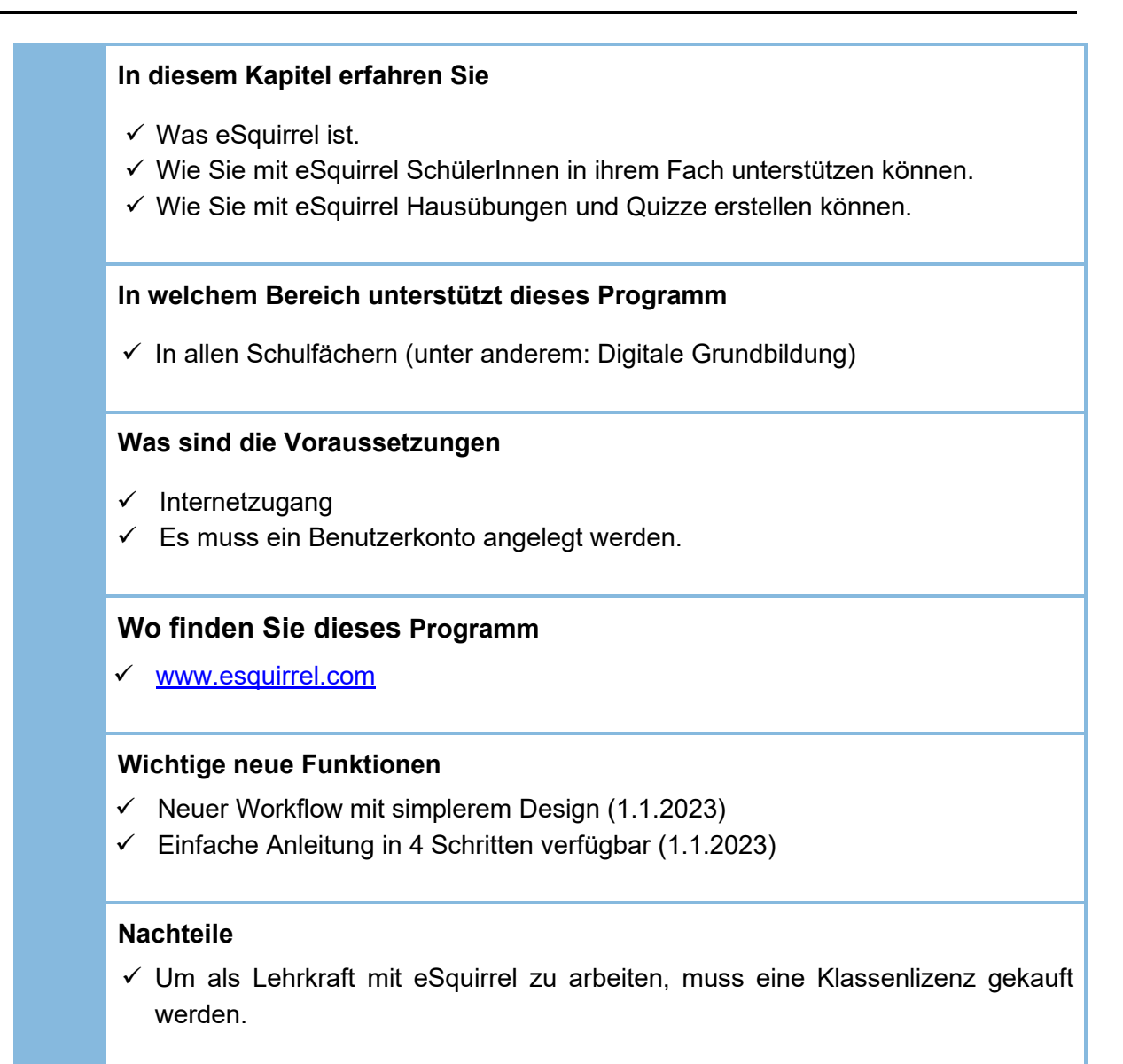

### Kurzbeschreibung

eSquirrel ist eine spielebasierte E-Learning-Plattform für Lehrkräfte und Schüler, sowie Unternehmen mit derzeit 150 Büchern von über 15 Verlagen.

Mit eSquirrel können Kurse zu verschiedenen Schulbüchern oder ein Maturatraining gebucht werden, Lehrkräfte können die App in den Unterricht integrieren und für Hausübungen oder Tests verwenden. Der Vorteil für die Lehrkräfte: Sie müssen einzelne Aufgaben nicht selbst korrigieren, sondern erhalten dank Learning Analytics detailliert Auskunft über Stärken und Schwächen des jeweiligen Schülers. Auch die SchülerInnen erhalten direktes Feedback und können ihre Lern-

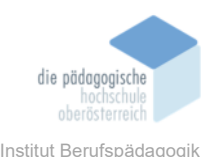

fortschritte selbst messen. Die App ist in punkto Funktionen und Design gaming-basiert. In verschiedenen Levels sammeln die Kinder für jede richtige Frage Nüsse. Je mehr Nüsse gesammelt werden, desto besser sind die Schüler im jeweiligen Fachgebiet.

Die Lernplattform bietet sowohl SchülerInnen als auch LehrerInnen zahlreiche unschätzbare Vorteile. Sie ist vom Bundesministerium für Bildung, Wissenschaft und Forschung mit dem Gütesiegel "Lern-Apps" zertifiziert und wird von der 2. Klasse Volksschule bis zur Berufsreifeprüfung, Matura und zum Studium empfohlen.

Viele Bücher können über die herkömmliche Schulbuch-Aktion von der Lehrkraft bestellt werden.

### Funktionsbeschreibung

### Account erstellen

Rufen Sie zu Beginn die Seite www.esquirrel.com auf.

| E-Mail/Telefon      | E-Mail-Adresse           |  |  |
|---------------------|--------------------------|--|--|
|                     | name@example.com         |  |  |
| Passwort            | sicheres Passwort wählen |  |  |
|                     | Mind. 8 Zeichen.         |  |  |
| Passwort bestätigen | Passwort wiederholen     |  |  |
|                     |                          |  |  |
|                     | Account erstell          |  |  |

Abbildung 1: Hier erstellen Sie ihren Account.

Nach Eingabe Ihrer Daten bekommen Sie eine Bestätigungsnachricht als Mail (wenn Sie sich mit einer Mailadresse registriert haben) oder als SMS (wenn Sie sich mit Ihrer Handynummer registriert haben). Klicken Sie auf den Ihnen zugesandten Link, um die Account-Erstellung abzuschließen. Anschließend können Sie sich mit Ihren Zugangsdaten ganz einfach anmelden.

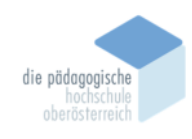

#### Klasse anlegen

| Basierend auf                                                                                                    |                                          |
|----------------------------------------------------------------------------------------------------|------------------------------------------|
| Mögliche Kurse:                                                                                                    |                                          |
| Klasse/Gruppe                                                                                                    |                                          |
| SA / Erwachsenenkurs /                                                                                                    |                                          |
| Ihre Klasse benötigt Plätze für Ihre SchülerInnen                                                                                      |                                          |
| Ich besorge/kaufe die Plätze f ür meine Sch ülerInnen.                                                                                 |                                          |
| 🔿 Meine Schülerinnen besorgen sich die Plätze selbst. 🌒                                                                                |                                          |
| Sie erwerben die Plätze gesammelt für Ihre SchülerInnen. Sie kö<br>gratis testen und danach verlängern. Ohne automatische Verlän       | onnen dies zuvor 1 Monat<br>Igerung.     |
| Plätze 🗘                                                                                                    |                                          |
| 3                                                                                                    |                                          |
| Sie haben eSquirrel als E-Book PLUS bestellt oder lösen den Co<br>wählen Sie <b>"Meine SchülerInnen besorgen sich die Plätze selbs</b> | de am Buch ein? Dann<br>t <sup>e</sup> . |

Abbildung 2: Hier können Sie ihre Klasse anlegen.

Erstellen Sie eine neue Klasse basierend auf den fix- und fertig erstellten Kursen, meist zu approbierten Schulbüchern.

### Anmeldung SchülerInnen

Nachdem Sie eine Klasse erstellt haben, erhalten Sie einen Klassencode, den Sie Ihren SchülerInnen mitteilen. Diese melden sich in der eSquirrel-App selbstständig an und treten Ihrer Klasse bei, indem sie den Klassencode eingeben oder scannen.

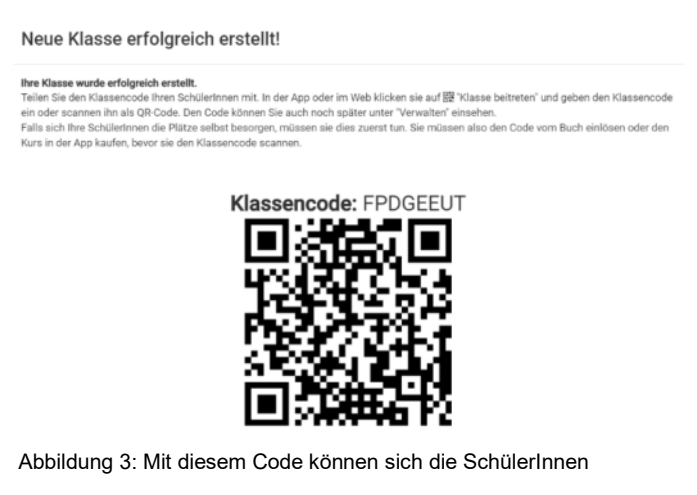

anmelden.

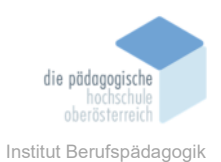

### LehrerInnen-Portal & SchülerInnen-Portal

Im LehrerInnen Portal können Sie einerseits neue Klassen anlegen bzw. auch neue Lehrbücher

(z. B. aus anderen Fächern) hinzufügen.

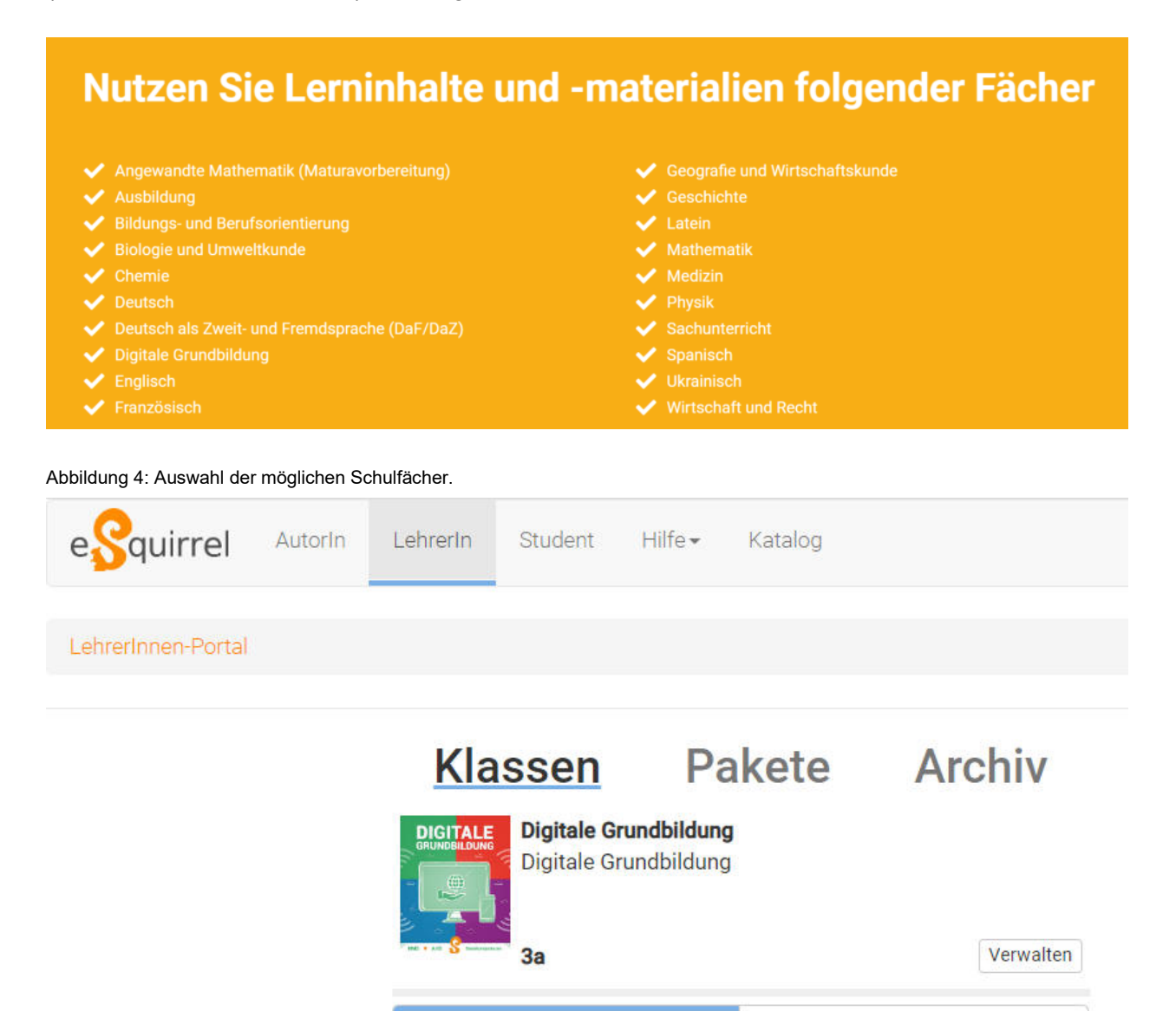

+ Neue Klasse

Abbildung 5: Möglichkeit neue Klassen anzulegen, als auch neue Lehrbücher auszuwählen.

Voucher

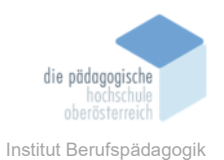

Zusätzlich können Sie Ihre Klasse(n) verwalten, Lernfortschritte der SchülerInnen beobachten, Schüleranfragen beantworten, sowie Quiz & Arbeitsblätter erstellen (auf welche anschließend noch näher eingegangen werden).

| Inhalt, Hauss<br>Gesamtüber<br>47<br>0<br>0 | Lernfortsch<br>sicht – Hier klicken, um De<br>s<br>0<br>0 | Arritte Schüleranfragen ( Arritte Kapiteln und Quests zu sehen Name Dietmar Hiest | Duiz & Arbeitsblätter 🔗 🕚   | Verwaltung                            | 748<br>0<br>0 | <ul> <li>Details einblenden</li> <li>Punkte</li> <li>2.992</li> <li>0 (0%)</li> <li>0 (0%)</li> </ul> |
|---------------------------------------------|-----------------------------------------------------------|-----------------------------------------------------------------------------------|-----------------------------|---------------------------------------|---------------|----------------------------------------------------------------------------------------------------|
| Inhalt, Haus:<br>Gesamtüber                 | uufgabe I Lernfortsch<br>sicht – Hier klicken, um De<br>8 | aritte  Schüleranfragen  Aritte  Name                                             | Duiz & Arbeitsblätter 🧭 🕠   | Verwaltung♥<br>Server + (Server)<br>0 | 748           | V Details einblenden<br>Punkte<br>2.992                                                               |
| Inhalt, Haus<br>Gesamtüber                  | ufgabe                                                    | rritte큫 Schüleranfragen 또 (                                                       | Quiz & Arbeitsblätter 🏈 👘 🕚 | Verwaltung O                          |               | Details einblenden                                                                                    |
|                                             |                                                           |                                                                                   |                             |                                       |               |                                                                                                    |
| ldung 6: I                                  | 2023-01-10<br>Klassenverwaltun                            | g                                                                                 | 2023-07-10                  | C                                     | ktiv          |                                                                                                    |
|                                             | Aktivierungsdatum                                         |                                                                                   | Ablaufdatum                 | St                                    | atus          |                                                                                                    |
| etmar Hiesl (die                            | etmar.hiesl@ph-ooe.at)                                    | Umbenennen                                                                        |                             |                                       |               |                                                                                                    |
| neldete Schi                                | ilerInnen Z Exportieren                                   | ]                                                                                 |                             |                                       |               |                                                                                                    |
| ilerInnen                                   | verwalten                                                 | e                                                                                 |                             |                                       |               |                                                                                                    |
| ietmar Hiesl (die                           | tmar.hiesl@ph-ooe.at)                                     | •                                                                                 |                             |                                       |               |                                                                                                    |
| erinnen v                                   | erwalten                                                  |                                                                                   |                             |                                       |               |                                                                                                    |
| archivieren                                 | Klasse löschen                                            | Kopieren                                                                          |                             |                                       |               |                                                                                                    |
|                                             | HN RQR-Code anzeigen                                      | Anleitung für SchülerInnen                                                        |                             |                                       |               |                                                                                                    |
| code : TUHDBQ                               |                                                           |                                                                                   |                             |                                       |               |                                                                                                    |

vom eSquirrel-Team

Abbildung 8: Anfragen von SchülerInnen

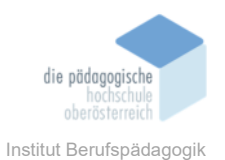

Im SchülerInnen-Portal finden diese unter anderem ihre Aufgaben (welche von der Lehrkraft zur Verfügung gestellt werden), sowie eine Rangliste, wo sie ihre bisher erbrachten Leistungen abrufen können.

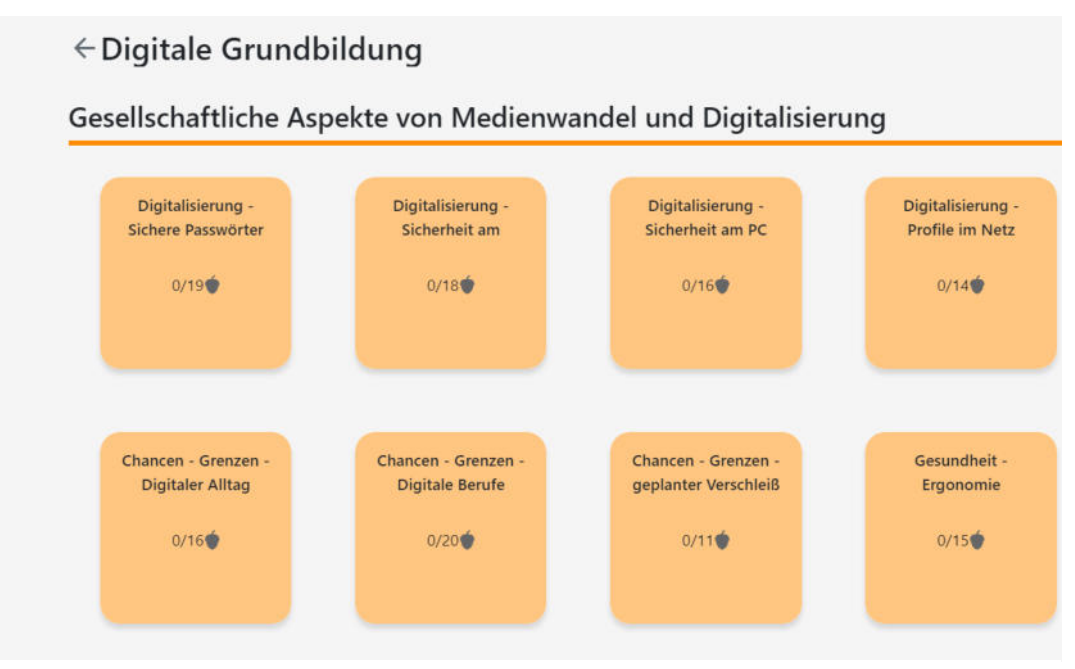

Abbildung 9: Aufgaben für die SchülerInnen

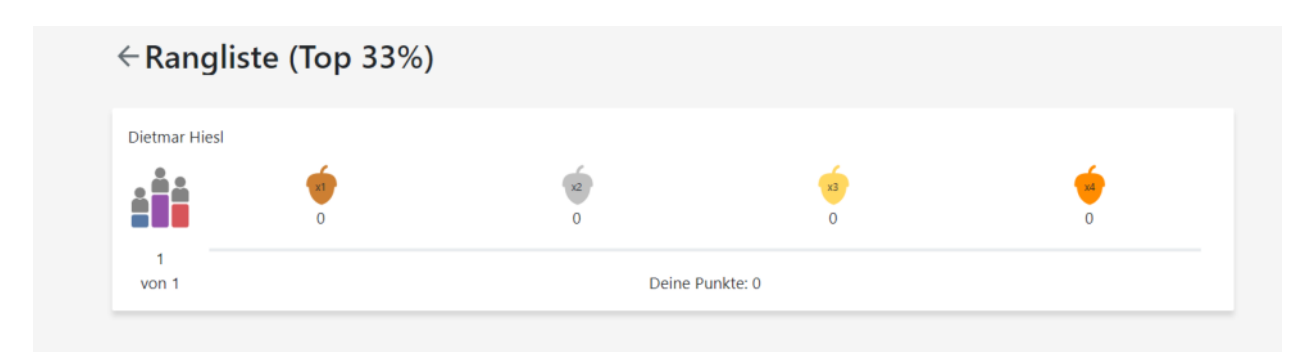

Abbildung 10: Leistungsübersicht für die SchülerInnen

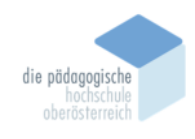

# Übungen

# Inhaltsverzeichnis Alle sperren Um den Inhalt einer Quest zu sehen, einfach auf die Quest klicken. Hausaufgabe durch Klick auf das Z-Symbol geben. (1) Gesellschaftliche Aspekte von Medienwandel und Digitalisierung 🔒 Alle sperren 🔽 🙃 Quest 1. Digitalisierung - Sichere Passwörter 🚪 🔽 🛱 Quest 2. Digitalisierung - Sicherheit am Smartphone 🚪 🔽 🔂 Quest 3. Digitalisierung - Sicherheit am PC 🚪 🔽 🔂 Quest 4. Digitalisierung - Profile im Netz 📱 🔽 🔂 Quest 5. Chancen - Grenzen - Digitaler Alltag 📱 🔽 🔂 Quest 6. Chancen - Grenzen - Digitale Berufe 📱 🔽 🔂 Quest 7. Chancen - Grenzen - geplanter Verschleiß 🚪 🔽 🔂 Quest 8. Gesundheit - Ergonomie 📱 (2) Informations-, Daten- und Medienkompetenz 🔒 Alle sperren 🔽 🖻 Quest 1. Suchen und finden - Grundlagen 🚪 🔽 🖻 Quest 2. Suchen und finden - Angewandte Suche 📱 🔽 🖻 Quest 3. Vergleichen und bewerten - Urheberrecht 🚪 🔽 🖻 Quest 4. Vergleichen und bewerten - Quellenkritik 🚪 👽 🖻 Quest 5. Vergleichen und bewerten - mediale Darstellung und Stereotype 🚪 🔽 🖻 Quest 6. Vergleichen und bewerten - Umgang mit Informationssystemen 🚪 🗸 🖻 Quest 7. Organisieren - digitale Ablage 📱 🔽 🖻 Quest 8. Organisieren - Ordnerstrukturen 📱 🔽 🖻 Quest 9. Teilen - Datenschutz 🚪 🔽 🖻 Quest 10. Teilen - Informationen teilen 🚪

Abbildung 11: Übersicht der Themen für die Übungen

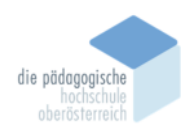

|                   | _                      |                         |                               |                                 |   |
|-------------------|------------------------|-------------------------|-------------------------------|---------------------------------|---|
| Ergänze die Lüc   | ken.                   |                         | ۲                             | Username, Username<br>Password: | - |
| Damit ein Comp    | outer einen            | erkennen kann, bedarf e | s eines Computer-Accounts. Im |                                 |   |
| Internet wird die | eser meist mit         |                         |                               |                                 |   |
|                   | gemacht. Eine E-Mail-A | dresse ist damit ein    | im Internet. Damit dieser     |                                 |   |
| gemeinsames       | - das Pas              | swort.                  |                               |                                 |   |
|                   |                        |                         |                               |                                 |   |
| Benutzer          | E-Mail-Adressen        | digitaler Ausweis Ge    | zheimnis                      |                                 |   |
| Benutzer          | E-Mail-Adressen        | digitaler Ausweis Ge    | eheimnis                      |                                 | Ţ |

Abbildung 12: Beispiel eines Lückentextes

SchülerInnen üben direkt im Unterricht den gelernten Stoff und können diesen interaktiv zusammen mit der Lehrkraft wiederholen.

Aufbau des Unterrichts: LehrerInnen gehen im Präsenzunterricht den regulären Stoff für die geplante Unterrichtseinheit durch. Die eSquirrel App wird direkt in der Klasse während dem Unterricht eingesetzt. SchülerInnen wiederholen das Gelernte sofort und erarbeiten Aufgaben zum Unterrichtsthema.

#### Wie vorgehen?

- 1. Den gewünschten Kurs auswählen.
- 2. Zum Inhalt, Hausübung gehen hier wird der ganze Inhalt des Kurses angezeigt.
- 3. Alle Quests sperren, die für die Stunde nicht gebraucht werden.
- 4. Fertig ist die Vorbereitung für den Unterricht.
- 5. Nutzen Sie die Funktion "Aufzeigen" mit Ihren SchülerInnen. Diese können bei einzelnen Fragen auf das Fragezeichen rechts oben klicken und "Frage an LehrerIn stellen" klicken. Sie können die Fragen direkt einsehen (Schalfläche "Schüleranfragen") und im Unterricht beantworten oder für die kommende Einheit sammeln.

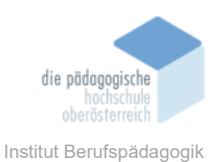

# Vorteile

Dank den spielerischen Aspekten der App können sich SchülerInnen mit MitschülerInnen duellieren. LehrerInnen können den Unterrichtsstoff kreativ verarbeitet im Unterricht einsetzen. Die Stunde gestaltet sich abwechslungsreicher und spielerischer. Durch die "Aufzeigen"-Funktion können Sie direkt auf Fragen eingehen.

### Hausübungen

SchülerInnen können den gelernten Stoff als interaktive und digitale Hausaufgaben zu Hause beantworten.

Aufbau des Unterrichts: LehrerInnen gehen im Präsenzunterricht den regulären Stoff für die geplante Unterrichtseinheit durch. Es wird vor Ort in der Schule mit der eSquirrel App noch nicht gearbeitet. Als Hausaufgabe werden Quest aus dem eSquirrel-Kurs aufgegeben.

### Wie vorgehen?

- 1. Den gewünschten Kurs auswählen
- 2. Zum Inhalt, Hausübung gehen hier wird der ganze Inhalt des Kurses angezeigt
- 3. Quests auswählen, die als Hausaufgabe gemacht werden sollen
- 4. Auf die Sanduhr neben der Quest klicken und einen Tag mit Uhrzeit auswählen
- 5. Fertig ist die Vergabe der Hausaufgabe.

# Inhaltsverzeichnis Alle sperren

Um den Inhalt einer Quest zu sehen, einfach auf die Quest klicken. Hausaufgabe durch Klick auf das 📱-Symbol geben.

(1) Gesellschaftliche Aspekte von Medienwandel und Digitalisierung 🗎 Alle sperren

- 🗸 🔂 Quest 2. Digitalisierung Sicherheit am Smartphone 📱 0/ 1
- 💭 🔂 Quest 3. Digitalisierung Sicherheit am PC 📱 0/ 1

Abbildung 13: Hausübungsbeispiele

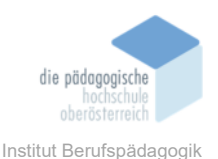

# Vorteile

SchülerInnen können spaßig den Unterrichtsstoff wiederholen und sich für den weiteren Unterricht vorbereiten. LehrerInnen müssen nicht jede Hausaufgabe von jeder Schülerin oder Schüler einzeln korrigieren. Mit den Learning Analytics werden alle Aufgaben automatisch ausgewertet und LehrerInnen sehen, welche SchülerInnen sich bei welcher Aufgabe schwergetan haben bzw. welche schon perfekt beherrscht wird.

### Quiz erstellen

Aufbau des Unterrichts: LehrerInnen stellen im eSquirrel-Portal in wenigen Minuten ein Quiz zusammen. Zu Beginn der Einheit werden die SchülerInnen aufgefordert, die App zu öffnen und innerhalb einer festgelegten Zeit das Quiz zu absolvieren. Die Ergebnisse können direkt im Anschluss anhand der Daten mit den SchülerInnen besprochen werden.

# Wie vorgehen?

- 1. Den gewünschten Kurs auswählen
- 2. Zu "Quiz erstellen" gehen, Namen & Dauer vergeben und "Quiz erstellen"
- 3. Klicken Sie auf die erstellte Stundenwiederholung und wählen Sie aus allen Fragen des eSquirrel-Kurses aus
- 4. Klicken Sie auf "Quiz ansetzen" und setzen Sie ein Datum fest
- 5. Alternativ: Drucken Sie das Quiz aus und teilen Sie es in der Klasse aus.
- 6. SchülerInnen erhalten auf ihrer Seite Info, dass Quiz erstellt wurde, und versuchen es in der vorgegebenen Zeit zu lösen.

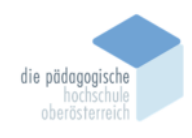

| + | Zurüc | k   Digitalisierung - Sichere Passwörter                                                                                                    |   |  |
|---|-------|----------------------------------------------------------------------------------------------------|---|--|
|   | 1     | Ergänze die Lücken.<br>Damit ein Computer einen Benutzer erkennen kann, bedarf es eines Computer-Accounts. Im Internet wird dieser meist mit                                                                                                    | 7 |  |
|   |       | EMal-Adressen gemacht. Eine E-Mail-Adresse ist damit ein digtaler Ausweit) im Internet. Damit dieser digitale Ausweis nicht missbraucht werden kann, kennen der Computer und der Benutzer ein gemeinsames (Pehelmnit) - das Passwort.<br>Zusätzliche falsche Antworten:                                                                                                    |   |  |
| ~ | 2     | Wie lautet das gemeinsame Geheimnis eines Computers und eines Benutzers?                                                                                                    | ₽ |  |
|   |       | <ul> <li>Passwort</li> <li>Account</li> <li>E-Mail-Adresse</li> </ul>                                                                                                    |   |  |
|   | 9     | digitaler Ausweis  Eolle die Lösken                                                                                                    | - |  |
|   | 3     | ruie die Lucken.                                                                                                    | + |  |
|   |       | Da Computer mehrere Milliarden Berechnungen pro Sekunde durchführen können, müssen ( <u>Pesswäter</u> ) besonders sicher sein. Als sicher gilt:<br>möglichst ( <u>hors</u> ), möglichst viele ( <u>versähedne Zdehn</u> ), also Groß- und Kleinschreibung, <u>Sonderzeichen</u> ) wie ein ! oder ein , und ( <u>Zifem</u> ). Je mehr<br>unterschiedliche Zeichen verwendet werden, desto schwieriger ist es für andere, und vor allem für andere Computer, das Passwort durch<br>Ausprobieren zu erraten. |   |  |
|   |       | Zusätzliche falsche Antworten:                                                                                                    |   |  |

Abbildung 14: Quizfragen auswählen

|      |       |     | >    |       |       |        |
|------|-------|-----|------|-------|-------|--------|
| Mon  | n Tue | Wed | Thu  | Fri   | Set   | Sun    |
| 25   | -27   | 28  | 29   | 30    | .31   | 01     |
| 02   | 03    | 04  | 05   | 00    | 07    | 08     |
| - 89 | 10    | 11  | 12   | 13    | .14   | 15     |
| 10   | 17    | 18  | 19   | 20    | 21    | 22     |
| 23   | 24    | 25  | 26   | 27    | 28    | 29     |
| 30   | 31    | 01  | 03   | 63    | 04    | 05     |
| 1    | 04    |     |      |       |       |        |
|      | ~     |     |      |       |       |        |
|      | -     |     | L 11 | Innen | oreto | Dt die |

Abbildung 15: Quiz-Termin ansetzen

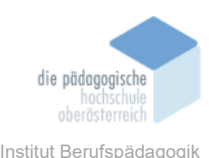

| Deine aktuellen Quiz      |       |
|---------------------------|-------|
| DG<br>Verbleibend 58m 32s |       |
| Verbleibend 58m 32s       | 60min |
| Verbreibend som sea       |       |

Abbildung 16: SchülerInnen erhalten Info

### Vorteile

Sie haben die Stundenwiederholung innerhalb weniger Minuten erstellt und in Sekunden ausgewertet. Die Ergebnisse können Sie direkt besprechen und darauf eingehen. SchülerInnen sehen nicht mehr nach jeder Frage, ob diese RICHTIG oder FALSCH beantwortet wurde, aber sie sehen am Ende des Quizzes ihr Resultat.

# Kosten

eSquirrel ist leider nicht kostenlos (es gibt nur wenige kostenlose Features). Um aber als Lehrkraft in einer Schule mit eSquirrel zu arbeiten benötigen Sie eine Klassenlizenz.

Die Klassenlizenz ist ein zeitlich begrenzter Zugang zu digitalen Lernmaterialien speziell zu einem Schulbuch oder Unterrichtsmaterialien. Sie wird einmal für einen bestimmten Zeitraum und eine festgelegte Anzahl an SchülerInnen gekauft und wird nicht automatisch verlängert. Mit der Klassenlizenz haben Sie die Möglichkeit alle Funktionen des LehrerInnen-Portals zu nutzen. Im Vergleich zur Einzellizenz ist hier der Preis pro SchülerIn günstiger. Sie als LehrerIn erhalten immer einen kostenlosen Zugang!

Es gibt auch die Möglichkeit, dass alle SchülerInnen einer Klasse die Einzellizenz selbst kaufen. Hier wählen Sie bei der Bestellung "Meine SchülerInnen besorgen sich die Plätze selbst."

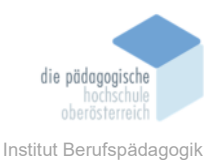

# Um eine Klassenlizenz zu erhalten, gibt es 3 Möglichkeiten: Automatisiert bestellen

Bestellen Sie die Klassenlizenz automatisiert über das LehrerInnen-Portal. Dafür müssen Sie sich vorab in unserem Portal registrieren. Sie können hier im Katalog nach Ihrem gewünschten Kurs suchen. Wählen Sie dort "Klassenlizenz (sofort loslegen)" aus und Sie werden direkt zum richtigen Kurs im Portal geführt. Dort bezahlen Sie gesammelt für Ihre SchülerInnen direkt via Kreditkarte oder PayPal. (oder Ihre SchülerInnen besorgen sich die Plätze selbst, siehe oben.)

Ihr Vorteil: Plätze sind sofort verfügbar und Sie können sofort loslegen.

Keine Schulnummer notwendig – jeder kann bestellen. Bestellbar ab 3 SchülerInnen.

# Auf Rechnung bestellen

Bestellen Sie die Klassenlizenz zum gleichen Preis auf Rechnung oder über Unterrichtsmittel eigener Wahl der Schulbuchaktion.

- Gleiche Konditionen und gleicher Preis wie bei automatisierter Bestellung.
- Bestellungen über Unterrichtsmittel eigener Wahl der Schulbuchaktion für österreichische Schulen. Das funktioniert so:
  - 15% des Budgets der Schulbuchaktion ist f
    ür Unterrichtmittel eigener Wahl reserviert. Sie kl
    ären die Verf
    ügbarkeit des Budgets mit der Schulleitung ab.
  - Sie bestellen auf Rechnung (wählen Sie hier im Katalog bei Ihrem gewünschten Kurs "Klassenlizenz (per Rechnung)" aus), geben im Check-Out Ihre Schulkennzahl an und wählen "als Unterrichtsmittel eigener Wahl bestellen" an.
  - 3. Sie erhalten eine Rechnung mit Voucher-Codes zum Einlösen, die Sie per Schulstempel und Unterschrift bestätigen und an uns zurückschicken.
  - 4. Wir lösen die Rechnung beim zuständigen Finanzamt ein.

# Als E-Book Plus der Schulbuchaktion bestellen (gilt nur für Österreich)

Bestellen Sie im Rahmen der Bestellungen zur Schulbuchaktion das gewünschte Buch als E-Book Plus. Dabei erhalten Sie die dazugehörigen approbierten eSquirrel-Kurse kostenlos

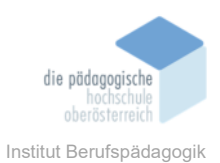

# Kostenlos testen

Testen Sie jeden eSquirrel-Kurs mit beliebig vielen SchülerInnen 1 Monat gratis. Zur Anmeldung ist keine Kreditkarte erforderlich. Nach Ablauf der Probezeit erfolgt keine automatische Verlängerung. Sie müssen den Kurs nicht extra kündigen.

### Fazit

Ist eSquirrel hilfreich? Auf jeden Fall. Laut Meinung von schule.at "sparen Sie durch automatisierte Auswertungen von Hausübungen und Tests Zeit, Papier und Nerven." Bei uns an der MS Baumgartenberg wird eSquirrel derzeit vereinzelt von KollegInnen eingesetzt. Diese sind absolut überzeugt von dieser App. Ich absolviere gerade meine ersten "Gehversuche" mit eSquirrel und finde durchaus Gefallen daran. Sie ist hochprofessionell aufbereitet und gerade im Fach "Digitale Grundbildung" kann ich mir den Einbau in den Unterricht richtig gut vorstellen. Auch die Möglichkeit, Hausübungen und Quizze sehr einfach aufzubereiten spricht für sich. Ich finde, dass eSquirrel eine absolute Bereicherung für den Schulalltag darstellen kann und Schülerinnen und Schüler in "Eigenarbeit" gut in ihrem eigenen Tempo vorankommen können. Und damit zur Folge auch vieles an wertvollen Inputs mitnehmen können.

### Quellen

https://esquirrel.com/at/ihr-digitaler-lernbegleiter/

https://www.schule.at/tools-apps/tools-fuer-interaktives-und-multimediales-lernen-bzwueben/esquirrel

https://brutkasten.com/nach-zertifizierung-durch-ministerium-esquirrel-vervielfacht-die-userzahl/